Oubli de mot de passe, mot de passe reset pour linux (ubuntu).

Démarrer la machine en accédant à la fenêtre de démarrage de sessions (en appuyant et maintenant la touche enfoncée, anciennement sur 'SHIFT', parfois sur 'ESC', suivant la marque et modèle du PC, cela peut être une des touche 'F' (F10, F12?).

Arrivé sur l'écran d'accueil, choisir la méthode 'Recovery Mode' ou 'Maintenance système' (suivant version).

| GNU GRUB version 1.99–21ubuntu3                                                                                                    |
|----------------------------------------------------------------------------------------------------|
| Ubuntu, with Linux 3.2.0–23–generic–pae<br>Ubuntu, with Linux 3.2.0–23–generic–pae (recovery mode)<br>Memory test (memtest86+)<br>Memory test (memtest86+, serial console 115200) |
| Use the ↑ and ↓ keys to select which entry is highlighted.<br>Press enter to boot the selected OS, 'e' to edit the commands<br>before booting or 'c' for a command–line.          |

Ensuite passer en mode session 'shell' en root : (soyez prudent en root!)

|  | resume         | Resume normal boot<br>Tru to make free space |
|--|----------------|----------------------------------------------|
|  | dpkg           | Repair broken packages                       |
|  | failsafeX      | Run in failsafe graphic mode                 |
|  | fsck           | Check all file systems                       |
|  | grub           | Update grub bootloader                       |
|  | network        | Enable networking                            |
|  | sustem-summaru | Sustem summary                               |
|  | ogotom oannarg |                                              |
|  |                | (0k)                                         |
|  |                |                                              |
|  |                |                                              |
|  |                |                                              |
|  |                |                                              |

Vous devrez très probablement passer outre le fstab par défaut, c'est à dire donner accès au disque en écriture et lecture. (mount avec l'option 'o'), avec la commande suivante ; ( mount -o rw,remount / )

\$ mount -o rw,remount /

Changer le mot de passe avec la commande -passwd [username]

\$ passwd utilisateur

Entrer le nouveau mot de passe, il ne sera pas visible à l'écran, confirmez le ensuite ( ! parfois le mot de passe nécessite 8 caractères, donc vérifiez si, après le redémarrage, tout fonctionne!)

Si vous ne connaissez plus le nom d'utilisateur, ou voulez vérifier les utilisateurs de la machine, exécuter simplement un *ls /home* afin de voir les utilisateurs configurés sur la machine.

Pour terminer, taper la commande '*exit*' dans la session shell, qui vous renvoie au menu de départ, de là, sélectionner 'Resume...' qui redémarre la machine en mode normal, soit taper '*reboot*' ou '*/sbin/shutdown -r now*' pour redémarrer la machine (plusieurs méthodes).

|                                                               | resume                                                                          | Resume normal boot                                                                                                    |
|---------------------------------------------------------------|---------------------------------------------------------------------------------|----------------------------------------------------------------------------------------------------|
|                                                               | clean<br>dpkg<br>failsafeX<br>fsck<br>grub<br>network<br>root<br>system-summary | Try to make free space<br>Repair broken packages<br>Run in failsafe graphic mode<br>Check all file systems<br>Update grub bootloader<br>Enable networking<br>Drop to root shell prompt<br>System summary |
|                                                               |                                                                                 | <0k>                                                                                                    |
|                                                               |                                                                                 |                                                                                                    |
|                                                               | now going to exit                                                               | the recovery mode and continue the boot                                                                                                    |
| You are r<br>sequence.<br>graphical<br>[f that's<br>perform a | boot and so will<br>the case, simply<br>standard boot.                          | fail when resuming from recovery.<br>reboot from the login screen and then                                                                                                    |

Lien utile réf : https://www.psychocats.net/ubuntu/resetpassword